## Web 端如何导出维修申请单、附件、全流程凭证(文档)

用户登录互海通 Web 端后, 依次点击"**维修管理→维修申请**"进入维修申请界面, 在该 界面, 点击目标单据右侧的"导出", 根据需要选择"**导出申请单/下载全部附件/全流程凭** 证"即可导出相应文件。

| G   | )互海科技  |        |    |                      | 工作                  | 台(25126) | 船舶监控  | 发现       |                                                | ά <b>▼ Ω° ∑</b> 中文 |              | ● 朱慧            |
|-----|--------|--------|----|----------------------|---------------------|----------|-------|----------|------------------------------------------------|--------------------|--------------|-----------------|
| B   | 维修管理   | ~ 维修申请 |    |                      |                     |          |       |          |                                                |                    |              |                 |
|     | 维修申请 - |        |    |                      |                     |          |       |          | 2、 点击目标单据石侧的 等出 , 极据需要<br>择 "导出申请单厂下载全部附件/全流程凭 |                    |              |                 |
|     | 维修计划   |        | 新増 | 维修项统计                |                     |          |       |          | 请选择时间范围 业" 即是导出相应又件                            |                    | 援索重置         |                 |
|     | 维修方案   |        | #  | 维修申请单名称              | 申请单号                | 申请船舶 ▼   | 部门 🔻  | 紧急程度 ▼   | 预计维修日期                                         | 预计维修地点             | 状            | 操作              |
|     | 自修     |        | 1  | 20250213测试           | OL1-RA-2502130<br>1 | 互海1号     | 轮机部   | 正常       | 2025-02-20                                     | 扬州港                | <del>ا</del> | 学出 复制           |
|     | 航修     | _      | 2  | 维修申请测试2025021<br>2   | OL1-RA-2502120<br>1 | 互海1号     | 轮机部   | 正常       | 2025-02-19                                     | 扬州港                | 审            | 导出申请单<br>下载全部附件 |
|     | 厂修     | _      | 3  | 维修申请-RA-2501090<br>1 | OL1-RA-2501090<br>1 | 互海1号     | 轮机部   | 紧急       | 2025-01-16                                     | 互海1号船上             | 审排           | 全流程凭证           |
| ~   | 维修结算   |        | 4  | 维修申请-RA-2501070<br>1 | OL1-RA-2501070<br>1 | 互海1号     | 轮机部   | 正常       | 2025-01-14                                     |                    | 审            | 导出 复制           |
| لما | 库仔管理   | > -    | 5  | 维修申请单202501030<br>1  | OL1-RA-2501030<br>3 | 互海1号     | 轮机部   | 正常       | 2025-01-10                                     | 互海1号船上             | 审报           | 号出 复制           |
| Ä   | 采购管理   |        |    | 立口のは十単位              | OL1-RA-2501030      | 下::::4 旦 | ₩1527 | 市営       | 2025 01 10                                     | _                  |              | Estient Bu      |
| r   | 船舶服务   |        |    |                      |                     |          |       | 339条 10条 | 质 - < 1                                        | 2 3 34             | >            | 跳至 1 页          |
|     | 费用管理   |        |    |                      |                     |          |       |          |                                                |                    |              |                 |